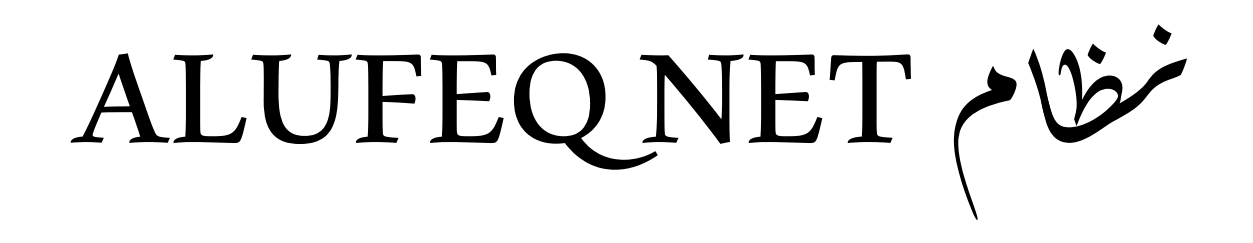

للسابات الخاص بشركات

(لانترنس)

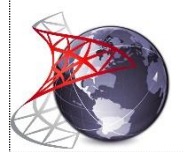

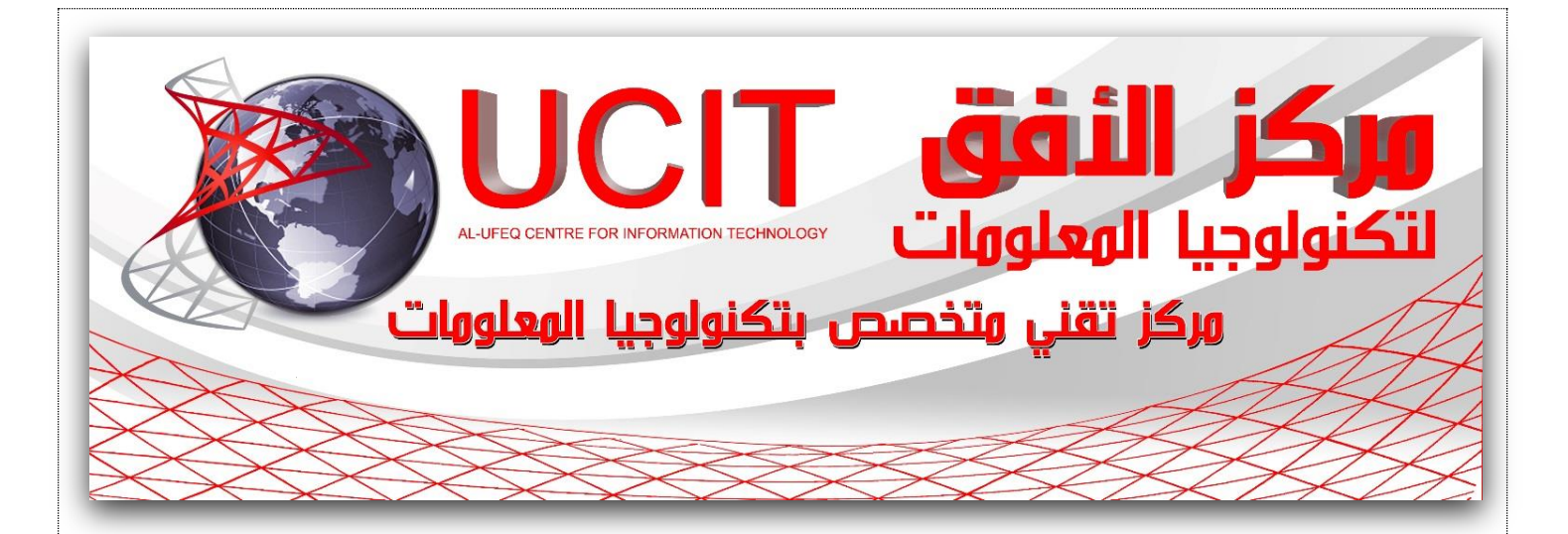

AL-Ufeq Centre for Information Technology Email: info@alufeq.com Mobile: (964) 780 711 0011 - (964) 782 262 2666 - (964) 771 717 1771 Website: www.alufiq.com Facebook: https://www.facebook.com/alufeqprograming Skype: Ufeq Centre for Information Technology Iraq, AL-Diwaniyah, AL-Musawirene St.

مركز الأفق لتكنولوجيا المعلومات هو مركز تقني متخصص بتكنولوجيا المعلومات و الاستشارات البرمجية تأسست في عام 1999 تحت اسم "مركز الشبكة للبرمجيات" في القادسية حيث تم تغيير اسم المركز الى مركز الأفق لتكنولوجيا المعلومات في سنة 2004 لأمور اجرائية حيث ان المركز متخصص في تحليل النظم والتصميم من البرامج الفنية والخدمية. وقد أنشئ لخدمة احتياجات العملاء الذين يحتاجون إلى الخبرة أو البرامج التحليلية المعقدة التي تتطلب التطوير الخبرة الفنية التفصيلية.

#### المشاكل:

- الصورة الضبابية للحسابات المالية للشركة.
- صعوبة معرفة قيمة مخزون بصورة دقيقة.
- استنزاف الوقت والجهد للوصول الى البيانات المالية من ديون ومبيعات وأرباح من قبل موظفي الشركة بالإضافة لاحتمال عدم دقة تلك البيانات.
  - تشابك وتداخل الصلاحيات والواجبات والمسؤوليات بين موظفي الشركة.
- ان مشكلة ديون الزبائن هي من كبرى المشاكل التي تعاني منها الشركات والمكاتب في شتى
   المجالات لعدم اعتماد وصولات قبض وقوائم مبيعات.

#### فكرة البرنامج<u>:</u>

بالنظر الى المشاكل التي يعاني منها أصحاب شركات الانترنت أو حتى أصحاب الابراج الخاصة بالانترنت بخصوص حساباتهم المالية والديون وما الى ذلك تمت دراسة فكرة انشاء برنامج ينظم عمل الشركة.

فكرة البرنامج تعتمد على تسجيل وإدخال كافة البيانات والحركات المالية والمادية من بطاقات وديون وغيرها من حركات المبيعات والمقبوضات والمصروفات ويتم حفظها في قاعدة بيانات تنظم عمل الشركة بصورة دقيقة جدا وتسهل عملها من استرجاع البيانات من ديون وكشوفات وتقارير المخزون وغيرها وبصورة سريعة.

يمتاز هذا البرنامج بالسهولة حيث يمكن العمل عليه من قبل أي شخص ولو لم تكن لديه الخبرة العالية في التعامل من الكومبيوتر لأنه مكتوب بلغة البرمجة Visual Basic .Net واعتماد قواعد البيانات SQL Server أما بالنسبة لواجهات البرنامج فهي مشابهة الى نوافذ الويندوز مما يسهل التعامل معه بصورة سهلة وسريعة.

بعد انجاز هذا البرنامج تمت تجربته والعمل عليه عدة شركات حيث ادى الى تنظيم العمل بصورة دقيقة ومفصلة<u>.</u>

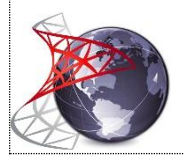

#### إمكانيات البرنامج:

- البرنامج مكتوب بلغة البرمجة Visual Basic .Net حيث يتوافق مع جميع أنظمة الويندوز مما يعطي سهولة في تنصيب البرنامج.
- استخدام قواعد البيانات SQL Server التي تمتاز بالسرعة وتحمل السعة الكبيرة جدا من البيانات
   الضخمة تصل الى المئات من الكيكابايت Gigabytes بأمنية عالية جداً.
- أمكانية رفع قاعدة البيانات على الانترنت مما يساعد صاحب الشركة ادارة ومراقبة عمله عن بعد وكأنه موجود في مكان عمله.
- حفظ البيانات وعدم ضياعها حتى لو تعطل الكومبيوتر وتُلفت جميع بياناته "في حال ان كانت قاعدة البيانات مرفوعة على الأنترنت
  - امكانية استيراد البيانات من Excel أكسل مما يساعد على السرعة.
- تظهر التقارير بتقرير الـ Crystal Report الذي يحتوي على عمليات البحث والطباعة والتكبير والتصغير.
- أمكانية استخراج البيانات من التقرير بأي صيغة مثل " Excel, Word, HTML, PDF, RPT,
   RTF".
- اعطاء لكل مستخدم صلاحيات بحيث يمكِّن صاحب الشركة تجزئة العمل على موظفيه كأن تكن المبيعات على الموظف 1 والصندوق "المبالغ المقبوضة والمصروفة" على الموظف 2 حيث يكون مسؤول على الصندوق ولأي صلاحيات يمكن تحديدها من قبل المدير المسؤول.
- امكانية حظر أي مستخدم من قبل المدير حتى لو كان المستخدم يملك جميع الصلاحيات ويعرف
   كلمة المرور الخاصة به.
- امكانية تثبيت الأسعار المبيعات في البرنامج على المستخدمين حيث تعطى أذونات تغيير الاسعار من قبل المدير حصراً.
- ربط اسم مدخل البيانات بالحركات اليومية التي يقوم بإجرائها ومن الممكن سحب تقرير عن الحركات المدخلة حسب أسماء مدخلي البيانات. مما يسهل عملية معرفة مواطن الخطأ لدى المدخلين.
- من الضروري جداً ادخال كافة الوصولات "المدفوعة أو المقبوضة" بشكل دقيق جداً للحصول على نتائج صحيحة من البرنامج.
  - البرنامج قابل للتعديل والإضافة حسب سياسة عمل الشركة.
  - تمتاز ادارة البرنامج وواجهاته ببيئة سهلة ومرنة لا تحتاج الى خبرات عالية في البرمجة.

#### النتائج:

- اعطاء صورة واضحة عن العمليات الجارية والتبادلات المالية في الشركة يومياً.
  - اعطاء صورة سريعة عن قيمة المخزون وبتفاصيل تحليلية.
  - الموقف الحالي بحسابات الدائن والمدين بصورة دقيقة ومفصلة وسريعة.
    - اجراء عمليات الجرد اليومي والشهري وبدقة عالية.
- سهولة استحصال الموقف النقدي الحالي وتحديد الانحر افات في الميز انية النقدية العامة.
- معرفة قيمة التدفق النقدي لرأس المال بالتفر عات الحسابية وتحديد الأرباح لأي فترة مطلوبة.
- تنظيم عمل الشركة وعمل الموظفين كل حسب عمله وحسب الهيكل التنظيمي الاداري للشركة.

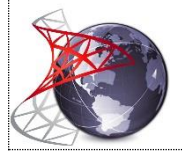

|     |   |                |           |            |       |        |         |                                          |          | دم        | يل المستخ                   | واجهة دخو                 |
|-----|---|----------------|-----------|------------|-------|--------|---------|------------------------------------------|----------|-----------|-----------------------------|---------------------------|
|     |   |                |           | -          |       |        | A       | LUFEQ NET                                |          | ×         |                             |                           |
|     |   |                | (         |            |       |        |         | User name<br>admin<br>Password<br>•••••• | Canc     | el        |                             |                           |
| × G | - |                |           |            | نامج. | ل البر | ول الح  | منة به لغرض الدخو<br>ALUFEQ NET          | ور الخام | كلمة المر | المستخدم و<br><u>ئيسىية</u> | يدخل اسم ا<br>الواجهة الر |
|     |   | and the second | area inte | A COLORADO |       |        | Vitalia |                                          |          |           |                             | Help Windows File         |
|     |   |                |           |            |       |        |         |                                          |          |           |                             |                           |
|     |   |                |           |            |       |        |         |                                          |          |           |                             |                           |
|     |   |                |           |            |       |        |         |                                          |          |           |                             |                           |
|     |   |                |           |            |       |        |         |                                          |          |           |                             |                           |
|     |   |                |           |            |       |        |         |                                          |          |           |                             |                           |
|     |   |                |           |            |       |        |         |                                          |          |           |                             |                           |

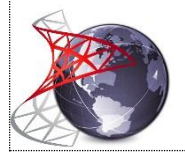

تحتوي الواجهة الرئيسية على أربع أزرار وهي:

القوائم:

وهذه مسؤولة عن جميع القوائم من مبيعات جملة وتفعيل اشتراكات ومشتريات

| 6                                                                                                    |
|----------------------------------------------------------------------------------------------------|
| Help Windows File                                                                                                |
| القوائم                                                                                                    |
| تفعيل اشتراك                                                                                                    |
| بيع الى وكيل                                                                                                    |
| بيع الى مسوق                                                                                                    |
| شراء بطاقات                                                                                                    |
|                                                                                                    |
|                                                                                                    |
|                                                                                                    |
| and the second second second second second second second second second second second second second second second |
|                                                                                                    |

- الصندوق:
- وهو المسؤول عن جميع الحركات المالية من مقبوضات ومصروفات وتسديدات وسلف.

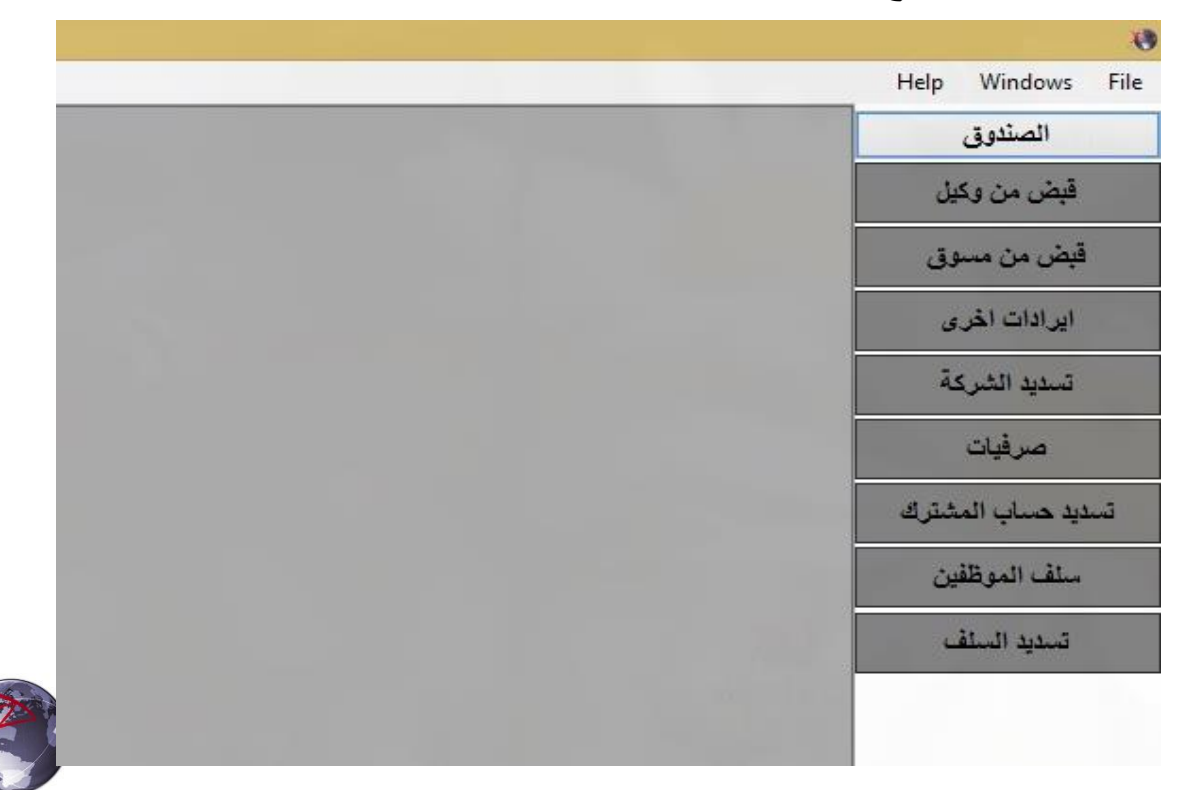

الإعدادت:

اعدادت البرنامج من اعداد الوكلاء والمسوقين والاشتراكات "البطاقات" ورصيد الصندوق الأولي "المبلغ الافتتاحي" وسعر صرف الدولار وصلاحيات المستخدمين وإعداد الصرفيات.

| counts        |                                |                                                                                                    |
|---------------|--------------------------------|----------------------------------------------------------------------------------------------------|
|               |                                | Help Windows                                                                                                    |
|               |                                | الإعدادت                                                                                                    |
|               |                                | الوكلاء والمسوقين                                                                                                    |
|               |                                | الاشتراكات                                                                                                    |
|               |                                | الرصيد الأولي                                                                                                    |
|               |                                | سعر صرف الدولار                                                                                                    |
|               |                                | كلمة المرور                                                                                                    |
|               |                                | تبويب الصرفيات                                                                                                    |
|               |                                | the second second second second second second second second second second second second second second second se                                                                                                    |
|               |                                |                                                                                                    |
|               |                                | and the second second second                                                                                                    |
| " الخاصبة بال | ماليه والمفصله "واجهات الاخراز | مسؤوله عن جميع التفارير الاج<br>والمخزون وكشوفات الارباح                                                                                                    |
| Accounts      |                                | ð                                                                                                    |
|               |                                | Help Windows File                                                                                                    |
|               |                                | تقرير المغزون                                                                                                    |
|               |                                | كثف الديون                                                                                                    |
|               |                                | كشف المبيعات                                                                                                    |
|               |                                | الصرفيات                                                                                                    |
|               |                                | الصندوق                                                                                                    |
|               |                                | حسابات الشركة                                                                                                    |
|               |                                | الحسابات الختامية                                                                                                    |
|               |                                |                                                                                                    |
|               |                                | and the second second se |

#### 1. القوائم<u>:</u>

#### 1.1. تفعيل اشتراك:

يتم من خلال هذه الواجهة تفعيل اشتراك الى مشترك معين كما مبين بالصورة أدناه

| <u>H</u> elp <u>W</u> indows <u>F</u> il |                |                                      |              | ALC: LA HEI |                      |
|------------------------------------------|----------------|--------------------------------------|--------------|-------------|----------------------|
| القوائم                                  |                | مبيعات نقديا                         |              |             |                      |
| تفعيل اشتراك                             |                | N + X = I = 0                        |              |             |                      |
| بيع الى وكيل                             | قاتمة بيع نقدي | Save                                 | 2014         | - 17/07     | No                   |
| بيع الى مسوق                             | اسم المشترك    | مركز الأفق لتكنولوجيا المعلومات      |              |             |                      |
| شراء بطاقات                              | المنطقة        | الديواثية - شارع المصورين            |              |             |                      |
|                                          | رقم الموبايل   | 7807110011                           |              |             |                      |
|                                          | نوع البيع      | <ul> <li>نشأ</li> <li>أجل</li> </ul> |              |             |                      |
|                                          | نوع الاشتراك   | <ul> <li>Tourbo Plus</li> </ul>      | سعر الاشتراك | 75,000      |                      |
|                                          | Card Serial    | v 10853764                           | اسم المستخدم | ufeq@earth  |                      |
|                                          | User Name      | Tp39786144                           | الرمز السري  | 1122        | in the second second |
|                                          | Password       | 2043                                 | Nano PIN     | -           |                      |

يتم ملئ بيانات الحقول من قبل المستخدم من أسم المشترك وعنوانه ورقم الهاتف ونوع الاشتراك الذي عند اختياره يظهر السعر الخاص بهذا الاشتراك تلقائياً ثم يختار Serial الخاص ببطاقة التفعيل حيث تظهر الأرقام التسلسلية للبطاقات كل حسب نوع الاشتراك الذي يتم اختياره وكما في الصورة أعلاه.

عند حفظ هذه القائمة:

- تفعيل المشترك "أو اعادة تجديد الخدمة" من صفحة 8007 واجهة الأدمن
   "Affiliate" تلقائيا وبصورة سريعة.
- ارسال رسالة تلقائية الى المشترك تبلغه بأنه تم اشراكه ونوع الاشتراك وتاريخ
   الانتهاء حيث تصل الرسالة الى المشترك باسم الشركة كما في شركة "Earthlink".

سعر البيع لا يمكن تغييره من قبل المستخدم إلا اذا كانت لديه صلاحية بتغيير السعر وسيتم شرح صلاحيات المستخدمين لاحقا.

# 1.2. بيع الى وكيل:

يتم من خلال هذه الواجهة بيع مجموعة بطاقات الى وكيل معين وكما في الصورة:

|   |           | ALU            | FEQ NET     |                |                    |        |                   |              |              | C.           |
|---|-----------|----------------|-------------|----------------|--------------------|--------|-------------------|--------------|--------------|--------------|
|   |           |                |             |                |                    |        |                   | <u>H</u> elp | Windows      | <u>F</u> ile |
|   |           |                |             | 12 11          |                    |        |                   |              | القوائم      |              |
|   |           |                |             | بیع الی وکیل   | Ø ∰ ₩ ₩ X ♣ 14 4   |        |                   | ٤            | تفعيل اشترال |              |
|   |           |                |             |                |                    | هات    | فاتور ة ميد       | ل<br>ل       | بيع الى وكيز |              |
|   |           |                |             |                | 803                | ā . 11 | ā11 aā .          | ق            | يع الی مسوز  | e l          |
|   |           |                |             |                |                    |        |                   | 6            | شراء بطاقان  |              |
|   |           |                |             |                |                    | (      | الماريح<br>المالة |              |              |              |
|   |           |                |             |                | ال دورون الم متصور |        |                   |              |              |              |
|   |           |                |             | ×              | 41000 mar          | ر کیل  | اسم الإ           |              |              |              |
| ^ | المبلغ    | الزهز التسلسلي | كلمة المرور | اسم المستخدم   | نوع الأشتراك       | ŭ      |                   |              |              |              |
|   | \$ 18.00  | 25110568       | 121871      | "F00636494922. | light              | 1      |                   |              |              |              |
|   | \$ 18.00  | 25113559       | 10887*      | 12647134250    | light              | 2      |                   |              |              |              |
|   | \$ 13.00  | 28413870       | 10428       | 1.6009477727*  | light              | 3      | •                 |              |              |              |
|   | \$ 18.80  | 28412871       | 2081        | 1.8500838617   | light              | 4      |                   |              |              |              |
|   | \$ 13.00  | 26410872       | 8182        | 1,2801188265'  | light              | 5      |                   |              |              |              |
| ~ | \$ 18.00  | 20412073       | 100227      | 28146782882    | light              | 6      |                   |              |              |              |
|   | \$ 143.00 | بطاقات 11      | عدد ال      |                |                    |        |                   |              |              |              |

حيث يتم اختيار العملة واسم الوكيل وافلييت الوكيل ومن ثم ادخال البطاقات كتابة رمز او اسم البطاقة وكتابة العدد في مربع النص الذي هو اسفل الواجهة "عند اختيار العدد يظهر مربع حوار يسألك بتغيير افلييت البطاقات الى افلييت الوكيل؟" وسيتم ملئ الحقول ببيانات وسعر البطاقة.

> السعر لا يمكن تعديله إلا اذا كان للمستخدم صلاحية تغيير السعر. بعد حفظ القائمة يمكنك طباعة القائمة وإعطاء نسخة منها الى الوكيل.

**1.3 بيع الى مسوق** كما في بيع الى وكيل والواجهة التي تظهر هي نفس الواجهة. يمكنك تفعيل البطاقات الخاصة بالمسوقين باختيار البطاقة والضغط على "Ctrl + Space"

#### **1.4. شراء بطاقات:**

هذه الواجهة مسؤولة عن عملية شراء البطاقات من الشركة الرئيسية حيث يتم ادخال البطاقات وذلك بكتابة أسم الاشتراك في عمود الاشتراك أو رمز الاشتراك وعند الضغط على زر الـ Enter سيكتب أسم الاشتراك تلقائياً اذا كان الرمز مدخل بالفعل في اعدادت

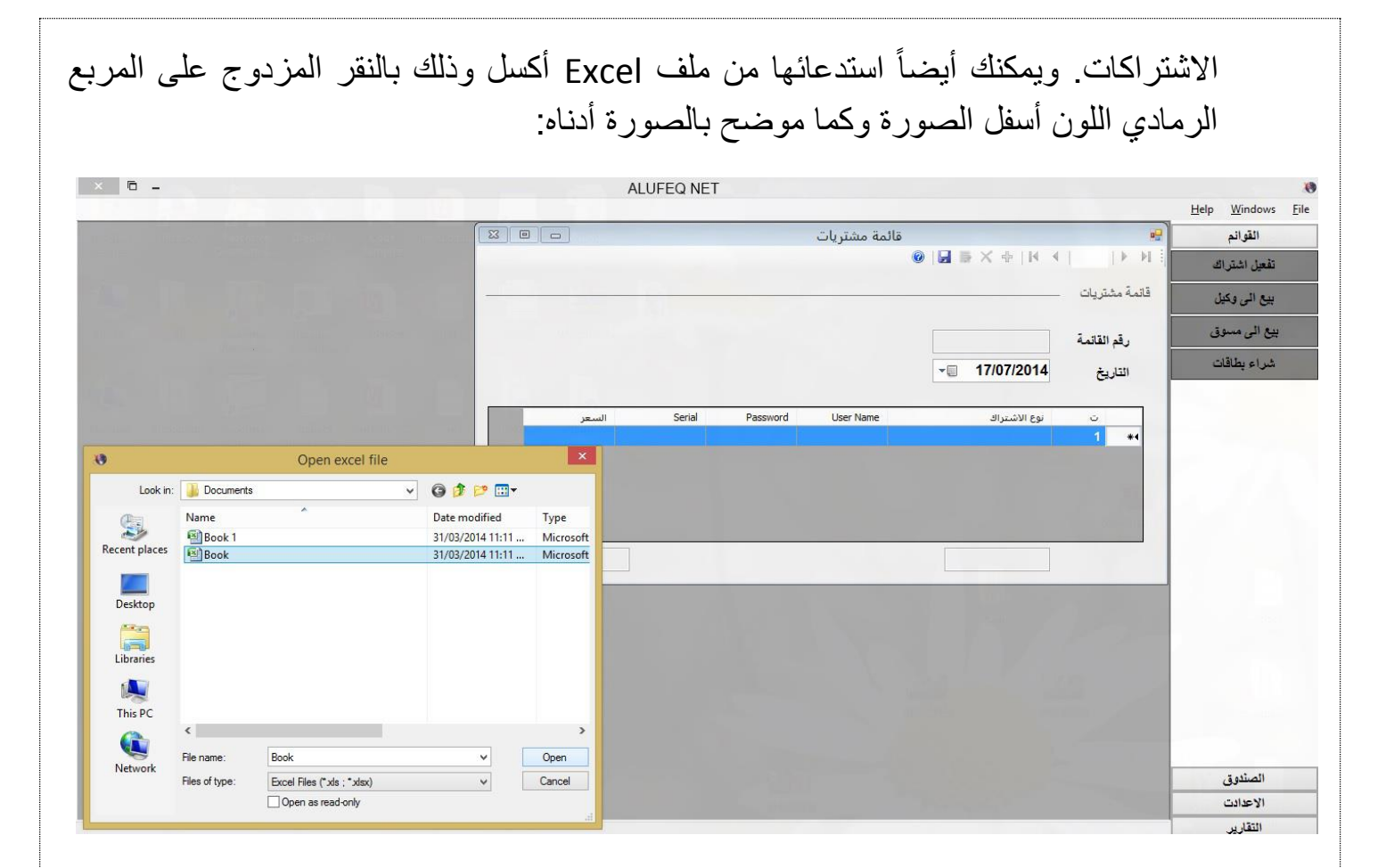

### 2. الصندوق:

جميع الحركات المالية من قبض من وكلاء ومسوقين ومقبوضات المشتركين وتسديدات الشركة والصرفيات والسلف ينظمها الصندوق.

# 2.1. قبض من وكيل أو قبض من مسوق

| Save Save 17/07/2014           | قبض من وکیل | من مسوق    |
|--------------------------------|-------------|------------|
| - <u> </u>                     |             |            |
| - <u>-</u> □ 17/07/2014        |             | ات اخرى    |
|                                | التاريخ     | بد الشركة  |
| ركز الأفق لتكفولوجيا المعلومات | اسم الوكيل  | سفيات      |
| ) دولار 🔿 دینار                | ك العملة (  | ساب المشتر |
| \$ 250.00                      | المبلع      | الموظفين   |
|                                |             | يد السلف   |
|                                |             |            |
|                                |             |            |

يتم فيها ادخال تسديدات الوكلاء أو المسوقين

# 2.2. إيرادات أخرى:

الايرادات الأخرى هي المبالغ المكتسبة من غير المبيعات أو تسديدات الديون مثل المبالغ المستحقة عن تنصيب أو مبالغ مستحقة جراء خدمة تقوم بها الشركة أو أي مبالغ أخرى غير المذكورة.

| ALUFEQ NET                                                                                                    | 0                                         |
|----------------------------------------------------------------------------------------------------|-------------------------------------------|
|                                                                                                    | <u>H</u> elp <u>W</u> indows <u>F</u> ile |
|                                                                                                    | الصندوق                                   |
| برادات أخرى 🗖 🗖 💌                                                                                                    | قبض من وكيل                               |
|                                                                                                    |                                           |
| and a state of the second second second second second second second second second second second second second s                                                                                                    | بېس من مسوق                               |
|                                                                                                    | ایرادات اخری                              |
|                                                                                                    | تسديد الشركة                              |
|                                                                                                    | صرفات التاريخ 17/07/2014                  |
|                                                                                                    | المبلغ 0.00                               |
| 124                                                                                                    | تسديد حساب المشترك                        |
|                                                                                                    | سلف الموظفين                              |
|                                                                                                    | تسديد السلف                               |
|                                                                                                    |                                           |
| The lease of the lease of the l |                                           |
|                                                                                                    |                                           |
|                                                                                                    |                                           |
|                                                                                                    |                                           |

### 2.3. تسديد الشركة:

هي المبالغة المدفوعة الى الشركة عند شراء بطاقات أي هي عملية تسديد الشركة الى الشركة الى الشركة الى الشركة الم

|      |                     |                                                                                                    | <u>H</u> elp <u>W</u> indows |
|------|---------------------|----------------------------------------------------------------------------------------------------|------------------------------|
|      | تسديد الشركة        | •2                                                                                                    | الصندوق                      |
|      |                     |                                                                                                    | قبض من وكيل                  |
| -    |                     | تسديد الشركة —                                                                                                    | قبض من مسوق                  |
|      | 16                  | الرقم                                                                                                    | ايرادات اخرى                 |
| 1000 | <b>v</b> 07/07/2014 | التاريخ                                                                                                    | تسديد الشركة                 |
|      | \$ 11,000.00        | المبلغ                                                                                                    | صرفيات                       |
|      |                     | الملاحظات                                                                                                    | ىديد حساب المشترك            |
|      |                     | 1-1-1                                                                                                    | سلف الموظفين                 |
|      | 17/07/2014          |                                                                                                    | تسديد السلف                  |
|      |                     | 44 and 1                                                                                                    |                              |
|      |                     | 2.552                                                                                                    |                              |
|      |                     | a la construction de la construction de la construc |                              |
|      |                     | C-1255.11                                                                                                    |                              |

2.4 المرفيات:

هي المبالغ المدفوعة جراء صرف معين "ليس عملية تسديد كما في تسديد الشركة" مثلاً أجور نقل أو رواتب موظفين أو أجور كهرباء أو ايجار وغيرها من امور الصرف.

| ſ    |    |                  | صرفيات            | <b>0</b>  | Help Windows الصندوق |
|------|----|------------------|-------------------|-----------|----------------------|
|      |    |                  | 0   🖬 👼 🗙 💠   M 🔌 |           | قبض من وكيل          |
|      | No | 1 - 01/07/2014 - |                   | صرفيات    | قېض من مسوق          |
|      |    |                  | 400,000           | المبلغ    | ايرادات اخرى         |
|      |    |                  | نولار ، عراقي     | العملة    | تسديد الشركة         |
|      |    | ~                | اجور نقل          | البيان    | صرفيات               |
|      |    |                  | رافت وصفي         | الملاحظات | للديد حساب المشترك   |
| 1000 |    | L.P. SQU         |                   |           | سلف الموظفين         |
| L    |    |                  |                   |           | تسديد السلف          |
|      |    |                  |                   | The state |                      |
|      |    |                  |                   |           |                      |
|      |    |                  |                   |           |                      |

### 2.5. <u>تسديد حساب المشترك:</u>

عند تفعيل أي اشتراك الى مشترك <u>آجل وليس نقداً</u> يظهر في هذه الواجهة التي يمكن من خلالها تسديد هذا الاشترك حيث تظهر جميع الاشتراكات المباعة آجلاً في المربع الموجود أسفل الصورة أدناه:

|   |                   |              |                            | سند فبص                                |              |              | 2 T T N N         | -            |
|---|-------------------|--------------|----------------------------|----------------------------------------|--------------|--------------|-------------------|--------------|
|   |                   |              |                            |                                        |              | s v as list  |                   | س من وحيل    |
|   |                   |              | بل الاشتراك                | ــــــــــــــــــــــــــــــــــــــ |              |              | قبض من مشترك      | ى من مسوق    |
|   |                   | مهند         | اسم المشترك <mark>ة</mark> |                                        |              |              | رقم السند         | ادات اخرى    |
|   |                   | 05/06/2014   | تاريخ التفعيل              |                                        | - 1          | 7/07/2014    | التاريخ           | ديد الشركة   |
|   |                   | afg@wf       | اسم المستخدم               |                                        |              | 428          | رقم قائمة البيع   | صرفيات       |
|   |                   | econmoyRo    | نوع الاشتراك               | 01.07.20                               |              | afq@wf       | اسم المستخدم      | مساب المشترك |
|   |                   | 30,000       | المبلغ                     |                                        |              |              |                   | الموظفين     |
|   |                   |              |                            |                                        |              |              |                   | ديد السلف    |
| ^ | المبلغ<br>المطلوب | اسم المستخدم | تاريخ الاشتراك             | نوع الأشتراك                           | رقم الموبايل | لمشترك       | ر.<br>قائمة اسم ا |              |
|   | 46,000            | btrongwf     | 03/06/2014                 | StanderdRo                             | 0            | <u>ي الم</u> | 398               |              |
|   | 30,000            | afq@wf       | 05/06/2014                 | econmoyRo                              | 0            |              | 🖌 428 مهند ا      |              |
|   | 36.000            | alinh@wf     | 06/06/2014                 | econmoy P                              | 0            |              | 480               |              |
| v | 36,000            | aktigwf      | 08/06/2014                 | econmoyRo                              | 0            | -            | 536               |              |
| < |                   |              |                            |                                        |              |              | >                 |              |
|   | 3,650,000         | المبلغ الكلي |                            |                                        |              |              |                   |              |

يتم كتابة رقم القائمة المباعة آجل أسم المستخدم "ufeq@earth" في التبويب "قبض من مشترك" الموجود في الصورة للحصول على بيانات المشترك ومبلغ ونوع الاشتراك أو بالضغط المزدوج على المربع الموجود أسفل الصورة والذي يحتوي كافة الاشتراكات غير المدفوعة "غير المسددة" حيث سيتم ملئى كافة مربعات النص الخاصة بهذا المشترك لمعرفة نوع وتاريخ ومبلغ الاشتراك ورقم القائمة ليتم تسديد المشترك لهذا الاشتراك ومن ثم الضغط على زر الحفظ أعلى الواجهة. وهذه العملية تعني أن المشترك سدد الاشتراك الذي بذمته.

#### 2.6. سلف الموظفين:

|                 |                  |                                                                                    |                                                                                       | <u>H</u> elp <u>W</u> indows <u>F</u> ile                                                                                                    |
|-----------------|------------------|------------------------------------------------------------------------------------|---------------------------------------------------------------------------------------|----------------------------------------------------------------------------------------------------|
|                 |                  |                                                                                    |                                                                                       | الصندوق                                                                                                    |
|                 |                  | سنف فصيره<br>ا ا ا ا ا ا 🗮 🗮 🔞                                                     |                                                                                       | قبض من وكيل                                                                                                    |
|                 |                  |                                                                                    |                                                                                       | قبض من مسوق                                                                                                    |
|                 |                  |                                                                                    | - سنف الموظفين                                                                        | ایرادات اخری                                                                                                    |
|                 |                  |                                                                                    | رقم السند                                                                             | تسديد الشركة                                                                                                    |
|                 | المبلغ المتبقى   | - 17/07/2014                                                                       | التاريخ                                                                               | صر فيات                                                                                                    |
|                 | المبلغ المتبقى 0 | 0                                                                                  | مبلغ السلقة                                                                           |                                                                                                    |
|                 |                  | 🔘 دولار ، 🖲 عراقي                                                                  | العملة                                                                                |                                                                                                    |
|                 | ~                |                                                                                    | اسم الموظف                                                                            | سلف الموظفين                                                                                                    |
|                 |                  |                                                                                    | الملاحظات                                                                             | تسديد السلف                                                                                                    |
| lunter an Acres |                  | -                                                                                  |                                                                                       | 0.0                                                                                                    |
|                 |                  |                                                                                    |                                                                                       |                                                                                                    |
|                 |                  | <ul> <li>المبلغ المتبقي</li> <li>المبلغ المتبقي</li> <li>المبلغ المتبقي</li> </ul> | سلف قصيرة<br>المبلغ المتبقى<br>المبلغ المتبقى<br>المبلغ المتبقى<br>دولار ، عراقي<br>ب | <ul> <li>سلف قصيرة</li> <li>سلف الموظفين</li> <li>سلف الموظفين</li> <li>سلف الموظفين</li> <li>المبلغ المتبقي</li> <li>مبلغ السلفة</li> <li>المبلغ المتبقي</li> <li>المملة</li> <li>ولار • عراقي</li> <li>المحلقات</li> </ul> |

في هذه الواجهة بتم اعطاء قرض أو سلفة الى موظف كما في الصورة:

#### 2.7. تسديد السلف:

هي تسديد المبالغ الذي بذمة الموظف جراء استلامه سلفة كما في الصورة أدناه:

| ALUF          | EQINEI                                                                                                    |                                                                                                    |                |                                                                                                    |
|---------------|----------------------------------------------------------------------------------------------------|----------------------------------------------------------------------------------------------------|----------------|----------------------------------------------------------------------------------------------------|
|               |                                                                                                    |                                                                                                    |                | <u>H</u> elp <u>W</u> indows J                                                                                                    |
|               |                                                                                                    |                                                                                                    |                | الصندوق                                                                                                    |
|               | ā                                                                                                    | تسديد السلف                                                                                                    |                | قبض من وكيل                                                                                                    |
|               |                                                                                                    | 🔘   🖬 🖶 🗙 🕂   14                                                                                                    | <     ► ► I i  |                                                                                                    |
|               |                                                                                                    |                                                                                                    | 7.00           | فيص من مسوق                                                                                                    |
|               | -                                                                                                    |                                                                                                    | _ تسديد السلفة | ايرادات اخرى                                                                                                    |
|               |                                                                                                    |                                                                                                    | رقم السند      | تسديد الشركة                                                                                                    |
| Sector Sector |                                                                                                    | - 17/07/2014                                                                                                    |                |                                                                                                    |
|               | المبلغ المتبقي                                                                                                  | • 11/0//2014                                                                                                    | التاريح        | صرفيات                                                                                                    |
|               | المبلغ المتبقي 0                                                                                                | 0                                                                                                    | المبلغ المسدد  | سديد حساب المشترك                                                                                                    |
|               |                                                                                                    | 🔘 دولار 💿 عراقي                                                                                                    | العملة         | tuite esti sit                                                                                                    |
|               | ¥                                                                                                    |                                                                                                    | اسم الموظف     |                                                                                                    |
|               | L                                                                                                    |                                                                                                    | الملاحظات      | تسديد السلف                                                                                                    |
|               |                                                                                                    | (c) 17(07(2))14                                                                                                    | 849            |                                                                                                    |
|               |                                                                                                    |                                                                                                    | And State      |                                                                                                    |
|               |                                                                                                    |                                                                                                    |                |                                                                                                    |
|               | 1 million and the second second second second second second second second second second second second second se | and the second second sec |                | and the second second sec |
|               |                                                                                                    |                                                                                                    |                |                                                                                                    |

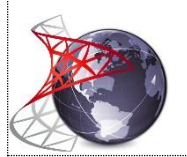

3. الإعدادت:

هي التحكم بإعدادات البرنامج وإدخال جميع الأمور الثابتة مثل الاشتراكات وأسماء الموظفين وتعيين صلاحيات المستخدمين وإدخال بيانات الوكلاء والمسوقين.

### 3.1 الوكلاء والمسوقين:

يتم ادخال الوكلاء والمسوقين من اسمائهم وأرقام هواتفهم وعناوينهم والأرصدة الافتتاحية التي بذمتهم قبل العمل بالبرنامج وكما في الصورة:

|                                                                                                    | Internet | Accounts     |                   |                           |                           | 8                                         |
|----------------------------------------------------------------------------------------------------|----------|--------------|-------------------|---------------------------|---------------------------|-------------------------------------------|
|                                                                                                    |          |              |                   |                           |                           | <u>H</u> elp <u>W</u> indows <u>F</u> ile |
|                                                                                                    |          |              | _                 | الوكلاء والمسوقين         | a <mark>.</mark>          | الإعدادت                                  |
|                                                                                                    |          | 0            |                   |                           | ► ►                       | الوكلاء والمسوقين                         |
|                                                                                                    |          |              | Save              |                           | الوكلاء والمسوقين         | الاشتراكات                                |
| The second second second second second second second second second second second second second second second se | 1.1.1.1  |              | Jave              |                           | الرمز                     | الرصيد الأولي                             |
|                                                                                                    |          |              | لعلومات           | مركز الأفق لتكنولوجيا الد | الاسم                     | سعر صرف الدولار                           |
|                                                                                                    |          |              | ć                 | ، وکیل 🕥 مسوز             | الثوع                     | كلمة المرور                               |
|                                                                                                    |          |              |                   | 7807110011                | رقم الموبايل              | تبويب الصرفيات                            |
| 10.11 SH                                                                                                    | Tell Lo  |              | رين               | الديوانية - شارع المصو    | العثوان                   |                                           |
|                                                                                                    |          |              |                   | \$ 120.00                 | الرصيد الافتتاحي          |                                           |
| Mortheaute                                                                                                    | Indexe:  |              | 11 11 11 11 11 11 | 50,000                    | الرصيد الافتتاحي بالدينار |                                           |
|                                                                                                    |          |              | [                 | ufeq1                     | @                         |                                           |
| 1000                                                                                                    |          | _            | _                 |                           |                           |                                           |
|                                                                                                    |          |              |                   |                           |                           |                                           |
|                                                                                                    |          | and a second | Landa -           |                           | 124                       | 1                                         |

عند ادخال اسماء الوكلاء والمسوقين سوف تظهر في كل واجهات البرنامج بسهولة ومرونة. للبحث عن وكيل أو مسوق معين يجب كتابة اسم أو جزء من الوكيل أو المسوق في مربع النص الموجود في أعلى الواجهة وسط أزرا التنقل:

| _     | -                   | الو   | كلاء والمسوقين | ú         |   | 3 |
|-------|---------------------|-------|----------------|-----------|---|---|
| قين   | ا الا المعد         |       | I4 4           | 🖬 🔿 🗙 🔶 🗍 | 0 |   |
|       |                     | الرمز | الاسم          |           |   |   |
|       | الوكلاء والمسوفين _ | 10    | محمد ا         |           |   |   |
| ų     | It at               | 28    | ايق محمد       |           |   |   |
| 14    | ~~                  | 36    | محمد 3         |           |   | - |
| يلار. | الاسم               | 1001  | محمد 2         |           |   |   |
|       | الثوع               | 1019  | محمد 9         |           |   |   |
| ات    | رقم المويايل        |       |                |           |   |   |
|       | العنوان             |       |                |           |   |   |
|       | الرصيد الافتتام     |       |                |           |   |   |
|       | الرصيد الافتتاء     |       |                |           |   |   |
|       | @                   |       |                |           |   |   |
|       |                     |       |                |           |   |   |

### **3.2. الاشتراكات:**

يتم ادخال تفاصيل أنواع الاشتراكات البطاقات من نوع الاشتراك وأسعار الشراء والبيع بالدولار والدينار:

| 1         | AL | UFEQ NET |          |                |                                       | 0                                         |
|-----------|----|----------|----------|----------------|---------------------------------------|-------------------------------------------|
|           |    |          |          |                |                                       | <u>H</u> elp <u>W</u> indows <u>F</u> ile |
|           |    |          |          | الأيفية باكارت | ••                                    | الاعدادت                                  |
|           |    |          |          |                |                                       | الوكلاء والمسوقين                         |
|           |    |          |          |                | ـــــــــــــــــــــــــــــــــــــ | الاشتراكات<br>e first                     |
|           |    |          |          | 20             | الرمز                                 | الرصيد الأولي                             |
|           |    |          |          | Tourbo Plus    | الاشتراك                              | سعر صرف الدولار                           |
|           |    |          |          | \$ 45.00       | سعر الشراء                            | كلمة المرور                               |
|           |    | 0        | بالديثار | \$ 46.00       | سعر بيع الوكيل بالدولار               | تبويب الصبر فيات                          |
|           |    | 65,000   | بالديثار | \$ 0.00        | سعر بيع المسوق بالدولار               |                                           |
|           |    |          |          | 75,000         | سعر بيع المفرد بالديثار               |                                           |
|           |    |          |          | 0              | الرصيد الأفتتاحي                      |                                           |
| on filmen |    |          |          |                |                                       |                                           |
|           |    |          |          |                |                                       |                                           |
| 100       |    |          |          |                |                                       |                                           |
|           |    |          |          |                |                                       |                                           |

### 3.3 <u>الرصيد الأولى:</u>

هي القيمة المالية "الرصيد الفعلي" الموجودة عند بداية العمل على البرنامج ويدعى أيضاً الرصيد الافتتاحي أما المبلغ المطلوب وهو المبلغ الذي بذمة الشركة الى الشركة المجهزة:

| <br>                       | <u>H</u> elp <u>W</u> indows <u>F</u> i |
|----------------------------|-----------------------------------------|
| 🛛 🗣 الرصيد الأولي          | الأعدادت                                |
| الرصيد الأولى 25,000.00 \$ | الوكلاء والمسوقين                       |
| العملة ، دولار ) عراقي     | الاشتراكات                              |
|                            | الرصيد الأولي                           |
| <br>المبلغ المطلوب 0.00 \$ | سعر صرف الدولار                         |
| حفظ                        | كلمة المرور                             |
|                            | تتويب الصر فيات                         |

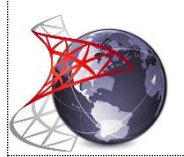

3.4. <u>سعر صرف الدولار:</u>

يجب الانتباه الى تغير سعر صرف الدولار وتغييره عند تغير سعر الصرف ليعطي البرنامج نتائج صحيحة في هذه الواجهة:

|                    | <u>H</u> elp <u>W</u> indows |
|--------------------|------------------------------|
|                    | الإعدادت                     |
|                    | الوكلاء والمسوقين            |
| سعر الصرف الحالي   | الاشتراكات                   |
| الحالي 122,500.000 | السعر الأولي                 |
|                    | سعر صرف الدولار              |
|                    | كلمة المرور                  |
|                    | تبويب الصرفيات               |
|                    |                              |

### 3.5. كلمة المرور "صلاحيات المستخدمين":

عند الدخول من المستخدم المدير والضغط على زر كلمة المرور فستظهر الواجهة الخاصة بالمستخدمين

|       | ALUFEC                                                                                                    | 2 NET           |                           | 0                                           |
|-------|----------------------------------------------------------------------------------------------------|-----------------|---------------------------|---------------------------------------------|
| _     |                                                                                                    | 2.4 11 H I      | u                         | Help Windows File                           |
|       |                                                                                                    | حيات المستخدمين | م الدورات المستخدمين      | الإعدادت<br>الوكلاء والمسوقين<br>الاشت اكات |
| 01011 | and free and the second second s |                 | عتركيك المسكدمين          | الرصيد الأولي<br>سع صرف الده لا.            |
|       |                                                                                                    |                 |                           | كلمة المرور                                 |
|       | مدير<br>محمد                                                                                                    | مستخدم<br>علي   | مستخدم                    | تبويب الصرفيات                              |
|       | مستخدم                                                                                                    | مستخدم          | مستخدم                    |                                             |
|       |                                                                                                    | صلاحياته        | اضغط على أي مستخدم لتحديد |                                             |
|       |                                                                                                    |                 |                           |                                             |

بالضغط على أي مستخدم للدخول الى واجهة تغيير صلاحيات المستخدم والتي تمكن المدير من خلالها إضافة مستخدم وإعطائه كلمة المرور واضافة الصلاحيات الخاصة بهذا المستخدم وهي:

شراء بطاقات التي تمكنه من الدخول الى واجه المشتريات - تفعيل بطاقات - بيع الى وكيل أو مسوق - حذف القوائم والسندات - تعديل القوائم والسندات - تقارير المبيعات - تقرير المخزون - تقرير الصرفيات - كشف حساب الصندوق - كشف حساب الشركة - المقبوضات - الاعدادت -المصروفات - وامكانية تغير المبيعات والصورة الخاصة بتعديل صلاحيات المستخدمين أدناه توضح الصلاحيات المذكورة:

|                       | ALU    | JFEQ NE | T                  |         |                             |                                       |
|-----------------------|--------|---------|--------------------|---------|-----------------------------|---------------------------------------|
|                       |        |         |                    |         |                             | <u>H</u> elp <u>W</u> indows <u>F</u> |
|                       |        |         | بلاحيات المستخدمين | ٥       | ••                          | الاعدادت                              |
|                       |        |         |                    |         | بالآلت الموظف               | الوكلاء والمسوقين                     |
|                       |        |         |                    |         | اسد المعظف                  | الاشتراكات                            |
| (111bed)<br>President | مدير   |         |                    |         | المرتشوليت عي               | الرصيد الأولى                         |
|                       |        |         |                    |         | ינאשריי אבוייש              | Null i .                              |
|                       | مستخدم |         | incom 1            | aliacco | اسم المستخدم Dunt           | سعر صرف الدودر                        |
| _                     | علي    |         | اعادة تعيين        |         | كلمة المرور                 | كلمة المرور                           |
|                       |        |         |                    |         | الحالة                      | تبويب الصرفيات                        |
| ICOLO-COLO -          | حفظ    | 1901R   |                    |         | west at the Nee             |                                       |
|                       |        |         |                    |         | لسرحين المسحدمين            |                                       |
|                       |        |         | تقرير الصرفيات     |         | شراء بطاقات                 |                                       |
|                       |        |         | كشف حساب الصندوق   | •       | ت <mark>قعيل ب</mark> طاقات |                                       |
|                       |        |         | كشف حساب الشركة    | •       | بيع الى وكيل ومسوق          |                                       |
| ont-street            |        |         | المقبوضات          |         | حذف قوائم وسندات            |                                       |
|                       |        |         | الأعدادت           |         | تعديل قوانم وسندات          |                                       |
|                       |        |         | المصروفات          | •       | تقارير المبيعات             |                                       |
|                       |        |         | تغيير أسعار البيع  | •       | تقرير المخزون               |                                       |
|                       |        |         |                    |         |                             |                                       |

مربع الحالة يمكن المدير من امكانية دخول المستخدم الى البرنامج أو عدم دخوله حتى لو كان المستخدم يمتلك اسم المستخدم وكلمة المرور الصحيحين.

#### 3.6. <u>تبويب الصرفيات:</u>

يتم فيه ادخال تبويبات الصرف مثل "أجر النقل - رواتب الموظفين - كهرباء - ايجار" ويمكن الاضافة عليها والحذف منها حسب حاجة المستخدم.

الصورة أدناه توضح كيفية ادخال وحذف وتعديل تبويبات الصرف:

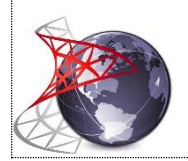

|            | تبويب الصرفيات                |               | 9      | ادت.      |
|------------|-------------------------------|---------------|--------|-----------|
|            | 5                             | لحساب         | رمز ال | المسوقين  |
|            | اجور التحويل                  | حساب          | اسم ال | اكات      |
| حفظ حذف    | اضافة                         |               |        | الأولي    |
|            | تبويب الصرف                   | رمز<br>الحساب |        | ب الدولار |
|            | رواتب موظفين                  | 1             |        | 10.01     |
|            | طعام                          | 2             |        |           |
|            | رصيد مويايل                   | 3             |        | صرفيات    |
|            | اجور نفل                      | 4             |        |           |
|            | ميور التعوين<br>صد قبات الحدم | 6             |        |           |
| Man-lamage |                               |               |        |           |

### 4. التقارير:

يتم اظهار كافة التقارير اللازمة وكما يلي:

### 4.1 تقرير المخزون:

تقرير المخزون هو ما موجود من بطاقات في المخزن ويتم اظهارها بالعدد أو بالأرقام التسلسلية حسب حاجة المستخدم وكما في الصور أدناه: عند الضغط على تقرير المخزون تظهر هذا الواجهة التي يتم من خلالها اختيار التقرير

|        |        |                                                | <u>H</u> elp <u>W</u> indows <u>F</u> |
|--------|--------|------------------------------------------------|---------------------------------------|
|        | ىخزون  | 🛯 💀 تقرير الم                                  | التقارير                              |
|        | 111    | تقرير المخزون                                  | تقرير المخزون                         |
|        |        |                                                | كشف الديون                            |
| ~      | active | <ul> <li>الأرقام التسلسلية للاشتراك</li> </ul> | كشف المبيعات                          |
|        |        | عرض كل الأرقام التسلسلية                       | الصرفيات                              |
|        |        | <ul> <li>عرض الكميات فقط</li> </ul>            | الصندوق                               |
|        |        |                                                | حسابات الشركة                         |
| معاتبه |        |                                                | الحسابات الختامية                     |

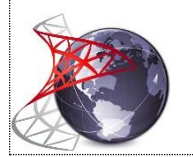

|                                       | تقرير الموجودات          |            |
|---------------------------------------|--------------------------|------------|
|                                       | -                        | a 🔒 1/ 🔤 1 |
|                                       |                          |            |
|                                       | أفق لتكنولوجيا المعلومات | مركز الا   |
|                                       | طاقات الموجودة           | تقرير بال  |
| · · · · · · · · · · · · · · · · · · · |                          |            |
| البطاقات الموجودة                     | نوع الاشتراك             | <u>ت</u>   |
| 30                                    | lightRo                  | 1          |
| 24                                    | light                    | 2          |
| 53                                    | light plusRo             | 3          |
| 50                                    | light plus               | 4          |
| 155                                   | econmoyRo                | 5          |
| 69                                    | econmoy                  | 6          |
| 108                                   | econmoy PlusRo           | 7          |
| 75                                    | econmoy Plus             | 8          |
| 42                                    | StanderdRo               | 9          |
| 42                                    | Standerd                 | 10         |
| 20                                    | standerd PlusRo          | 11         |
| 12                                    | Standerd Plus            | 12         |
| 35                                    | activeRo                 | 13         |
| 13                                    | active                   | 14         |
| 9                                     | active PlusRo            | 15         |
| 0                                     | active Plus              | 16         |
| 10                                    | TourboRo                 | 17         |

# التقرير الخاص بعرض الارقام التسلسلية لاشتراك معين أو لجميع الاشتراكات.

| × 6 -              |                     | أشتراكات    | شف الارقام التسلسلية للأ | ک                   |            |                   |              |
|--------------------|---------------------|-------------|--------------------------|---------------------|------------|-------------------|--------------|
| P CRYSTAL REPORTS* |                     |             |                          | - 🔍 🕅               | +1/        | 1   H 4 ▶ H   (?) | 🖻 🍣 🎒        |
| lain Report        |                     |             |                          |                     |            |                   |              |
|                    | الرمز التسلسلي      | كلمة المرور | اسم المستخدم             | نوع الاشتراك        | ت<br>ت     |                   |              |
| -                  |                     | 100.00      | 1001201170F              | BussRo              | 1          |                   |              |
|                    | 9177014             | 1000        | B064861857               | BussRo              | 2          |                   |              |
|                    | 9177516             | 10100       | *8055527958              | BussRo              | 3          |                   |              |
|                    | 91776-6             | -           | '809710000 INT           | BussRo              | 4          |                   |              |
|                    | 9177917             | 100427      | '80.342 mm 7             | BussRo              | 5          |                   |              |
|                    | 91775-0             | 10000       | '8016-stree 77           | BussRo              | 6          |                   |              |
|                    | primma .            | 1000        | '806608 INCT             | BussRo              | 7          |                   |              |
|                    | 11000706            | 1000        | 'Tp73087487              | Tourbo PlusRo       | 8          |                   |              |
|                    | 110400.70           | 100.02      | \$370654JMF              | Standerd            | 9          |                   |              |
|                    | 11040071            | 1980        | \$03066mm                | Standerd            | 10         |                   |              |
|                    | 11040072            | -           | \$72837184F              | Standerd            | 11         |                   |              |
|                    | 11040073            | 10007       | \$91564558W              | Standerd            | 12         |                   |              |
|                    | 110400.74           | 101007      | \$366607782              | Standerd            | 13         |                   |              |
|                    | 110400.75           | 10.00       | \$664298213              | Standerd            | 14         |                   |              |
|                    | 11040678            | 1004        | *5691972164              | Standerd            | 15         |                   |              |
|                    | 11040677            | 7867        | \$81788012W              | Standerd            | 16         |                   |              |
|                    | 11040678            | 1000        | \$80713905F              | Standerd            | 17         |                   |              |
|                    | 11040679            | 10027       | \$362306867              | Standerd            | 18         |                   |              |
|                    | 11040600            | 1000        | *\$908087437             | Standerd            | 19         |                   |              |
|                    | 2316.0000           | 100111      | 'Ap36814817'             | active PlusRo       | 20         |                   |              |
|                    | 23163967            | 7108        | 'Ap44092987              | active PlusRo       | 21         |                   |              |
|                    | 23163998            | 184317      | 'Ap31996796'             | active PlusRo       | 22         |                   |              |
|                    | 23163999            | 18514       | 'Ap34197358'             | active PlusRo       | 23         |                   |              |
|                    | 23164000            | '7057'      | 'Ap38466330'             | active PlusRo       | 24         |                   |              |
|                    | Current Page No.: 1 |             |                          | + Total Page No.: 1 |            |                   | Zoom Factor: |
| 🕂 🧀 🚞 😒 👓          | - 🐛 🧔 🗖 💐           |             |                          |                     | kevin mcen | roe 🔎 🔺 🖿 🚻 💷 🕪   | ENG 17/07/20 |
|                    |                     |             |                          |                     |            |                   | 1707/20      |
|                    |                     |             |                          |                     |            |                   |              |
|                    |                     |             |                          |                     |            |                   |              |

### 4.2. كشف الديو<u>ن:</u>

|        | ثنف حركة الوكلاء والمسوقين | 🖳 🖳 کن        | التقارير         |
|--------|----------------------------|---------------|------------------|
|        |                            | أرصدة الأشخاص | تقرير المخزون    |
|        |                            | ا للوكيل      | كشف الديون       |
| •      |                            | نلمسوق        | كشف المبيعات     |
|        | والمسوقين والمشتركين       | ارصدة الوكلاء | الصرفيات         |
|        |                            | 2 2311        | الصندوق          |
|        | - 01/07/2014               |               | حسابات الشركة    |
|        | 17/07/2014                 | للفترة من     | لحسابات الختامية |
|        |                            | التي          | 2.15             |
|        |                            | العملة        |                  |
|        | ن دیثار 🔾                  | ، دولار       |                  |
| معاينة |                            |               |                  |
|        |                            |               |                  |

يتم من خلاله اظهار المبالغ التي بذمة الوكلاء او المسوقين أو المشتركين

<u>أرصدة الوكلاء "المسوقين":</u> هي المبالغ التي بذمة الوكلاء جراء عمليات البيع الآجلة ولفترة معينة. حيث يتم اختيار وكيل أو مسوق من الواجهة أعلاه والفترة ونوع العملة المراد أن يظهر فيها التقرير ليظهر بهذا الشكل:

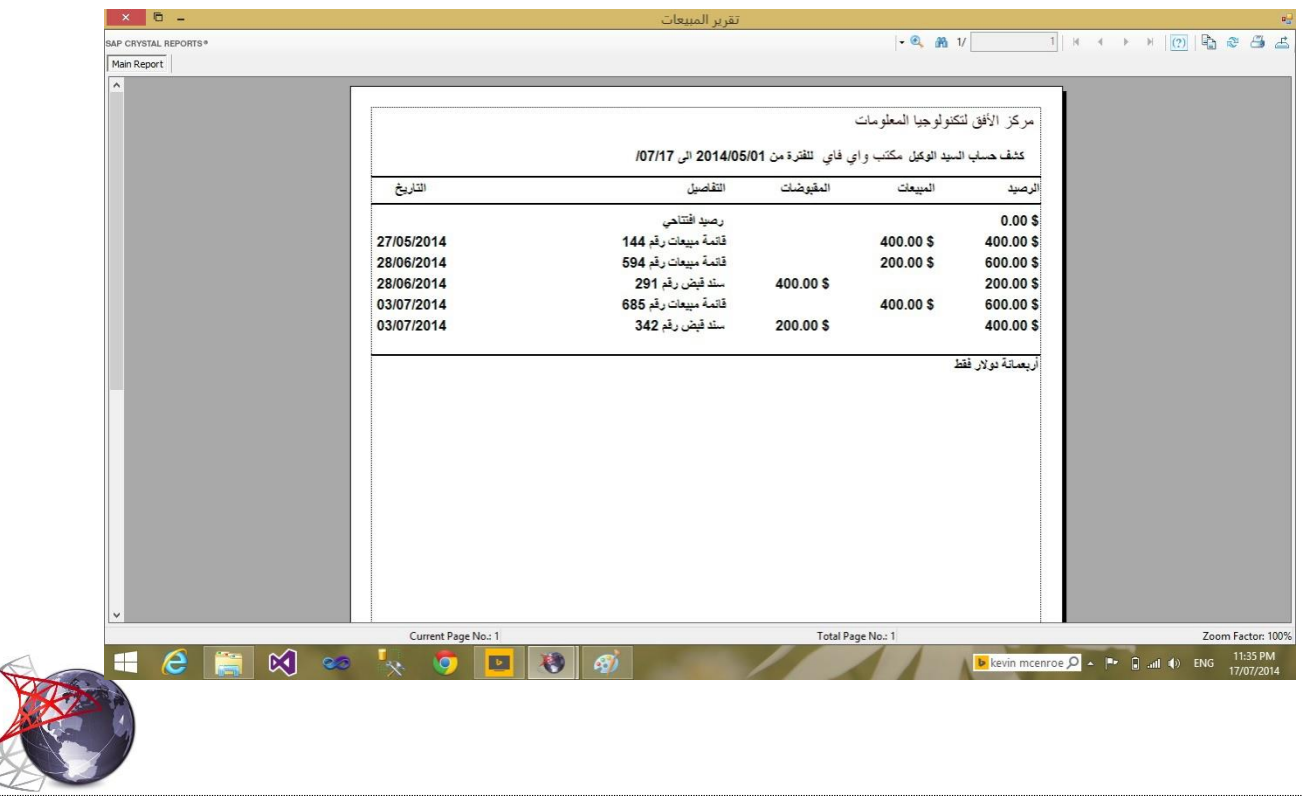

أما أرصدة الوكلاء والمسوقين والمشتركين فهي تظهر كل الديون التي بذمة الوكلاء والمسوقين والمشتركين دون اعطاء التفاصيل كما في الشكل أدناه:

| 4  | الأسم            | الثوع  | الرصيد دولار | الرصيد ديثار |
|----|------------------|--------|--------------|--------------|
| 13 | رائد قاريبيق     | وکیل   | 0.00 \$      | 30,000       |
| 13 | منتق دردند لنطري | وکیل   | 0.00 \$      | 20,000       |
| 13 | کرر انقانین      | وكيل   | 0.00 \$      | 30,000       |
| 13 | wmailine J.A.    | وکیل   | 0.00 \$      | 55,000       |
| 13 | 4400             | مشترك  | 0.00 \$      | 40,000       |
| 13 | right (provide   | مشترك  | 0.00 \$      | 30,000       |
| 14 | rite             | مئىترك | 0.00 \$      | 30,000       |
| 14 | معطي سائع        | مشترك  | 0.00 \$      | 35,000       |
| 14 | معترى المراقلا   | مشترك  | 0.00 \$      | 50,000       |
| 14 | August Frank     | مئىترك | 0.00 \$      | 50,000       |
| 14 | Additional under | مشتر ك | 0.00\$       | 70.000       |

# 4.3 كشف المبيعات

يعطي حركات تفصيلية عن حركة المبيعات:

| ternet Acco | ounts  |                     |                                      |                   |
|-------------|--------|---------------------|--------------------------------------|-------------------|
|             |        |                     |                                      | Help Windows      |
|             |        | ير المبيعات         | 🖳 🖳 تقر                              | التقارير          |
|             |        |                     | الأشخاص                              | تقرير المخزون     |
|             |        |                     | <ul> <li>مبيعات المشتركين</li> </ul> | كشف الديون        |
|             | ~      |                     | مبيعات الوكيل                        | كشف المبيعات      |
|             | ~      |                     | مبيعات المسوق                        | الصرفيات          |
|             |        |                     | الکل 🔾                               | الصندوق           |
|             |        |                     | الاشتراكات                           | حسابات الشركة     |
|             | ¥      | *                   | نوع الاشتراك                         | الحسابات الختامية |
|             |        |                     | ā aiti                               |                   |
|             |        | <b>-</b> 01/07/2014 | للفترة من                            |                   |
|             |        | - 17/07/2014        | الى                                  |                   |
|             |        |                     | اظهار التقرير بالعملة                |                   |
|             |        | نيثار.              | ، دولار                              |                   |
|             |        |                     | 1200                                 |                   |
|             | معاينة |                     | -                                    |                   |
|             |        |                     |                                      |                   |
|             |        |                     |                                      | القوانم           |

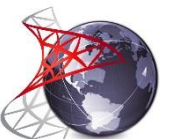

مبيعات المشتركين:

اظهار الاشتراكات المفعلة للمشتركين مع ظهور اسم المستخدم الذي قام بعملية البيع وحسب لاشتراك معين أو لجميع الاشتراكات:

| × © -                |                |                 | بالاشتراكات    | تقرير      |                   |                  |                   |             |                                                 |
|----------------------|----------------|-----------------|----------------|------------|-------------------|------------------|-------------------|-------------|-------------------------------------------------|
| SAP CRYSTAL REPORTS* |                |                 |                |            | - (               | A 1/             | 1   H             | 4 F F       | (?) 🖻 🏽 📇 🖾                                     |
| Main Report          |                |                 |                |            |                   |                  |                   |             |                                                 |
| ^                    |                |                 |                |            |                   |                  |                   |             |                                                 |
|                      |                |                 |                |            |                   |                  |                   |             |                                                 |
|                      |                |                 |                |            |                   | لمعلومات         | فق لتكنولوجيا ا   | مركز الأ    |                                                 |
|                      |                |                 |                |            |                   |                  |                   |             |                                                 |
|                      |                |                 |                |            | 1 الى 19/5/2014   | رة من 19/05/2014 | ات المشتركين للقذ | كشف مبيعا   |                                                 |
|                      |                |                 |                |            |                   | A                | 99999000-91017    |             |                                                 |
| المبلغ               | NANO PIN       | نوع الاشتراك    | اسم المستخدم   | اسم البانع | نوع البيع         | اسم المثترك      | التاريخ           | ر. القائمة  |                                                 |
| 83,000               |                | BussRo          | 184            | محمد       | نقدي              | 58.4             | 19/05/2014        | 1 C         |                                                 |
| 37,000               |                | econmoy PlusRo  | winder         | محمد       | نقدي              | sense tala       | 19/05/2014        | 2 C         |                                                 |
| 50,000               |                | standerd PlusRo | and the second | محمد       | تقدي              | 100              | 19/05/2014        | 3 C         |                                                 |
| 43,000               |                | StanderdRo      | knuger         | محمد       | آجل               | ڪلي ڪي ٿينو      | 19/05/2014        | 4 C         |                                                 |
| 43,000               |                | StanderdRo      | office         | محمد       | تقدي              | Partificant      | 19/05/2014        | 5 C         |                                                 |
| 37,000               |                | econmoy PlusRo  | abolistighted  | محد        | نقدي              |                  | 19/05/2014        | 6 C         |                                                 |
| 33,000               |                | econmoyRo       | monager        | وليد محمد  | تقدي              | 1,4,2 101 104    | 19/05/2014        | 7 C         |                                                 |
| 50,000               |                | standerd PlusRo | aminian@wf     | ونيد محمد  | آجل               | هدن الفادري      | 19/05/2014        | 8 C         |                                                 |
| 33,000               |                | econmoyRo       | heanight       | وليد محمد  | آجل               | هدوني سورك       | 19/05/2014        | 9 C         |                                                 |
| 20,000               |                | lightRo         | kyran@wf       | وليد محمد  | نقدي              | ALC: 10. 174     | 19/05/2014        | 10 C        |                                                 |
| 37,000               |                | econmoy PlusRo  | phy () with    | وليد محمد  | نقدي              | لو جون الفتر     | 19/05/2014        | 11 C        |                                                 |
| 23,000               |                | light plusRo    | hamm@wf        | وليد محمد  | نقدي              | They belo        | 19/05/2014        | 12 C        |                                                 |
|                      |                |                 |                |            |                   |                  |                   |             |                                                 |
|                      |                |                 |                |            |                   |                  |                   |             |                                                 |
| 489,000              |                |                 |                |            |                   |                  |                   |             |                                                 |
|                      |                |                 |                |            |                   |                  |                   |             |                                                 |
|                      |                |                 |                |            |                   |                  |                   |             |                                                 |
| ~                    |                |                 |                |            |                   |                  |                   |             |                                                 |
|                      | Current Page I | No.: 1          |                |            | Total Page No.: 1 |                  |                   |             | Zoom Factor: 100%                               |
| 🛋 🩋 🚞 😥 🥌            | 🍢 🧔            |                 | Ps 🐧           |            |                   | elair            | e stritch 🔎       | - 🏴 🕄 all 1 | <ul> <li>ENG 02:37 PM<br/>18/07/2014</li> </ul> |

مبيعات الوكلاء "المسوقين": جميع عمليات البيع الى الوكلاء "المسوقين" لاشتر اك معين أو لجميع الاشتر اكات: أما الكل فيعطي جميع حركات البيع سواء كانت لمشترك أو لوكيل أو لمسوق نقداً أم آجلا

4.4. تقارير الصرفيات:

### هي كل المبالغ المصروفة "ليس تسديدات الشركة" وحسب تبويب الصرف أو جميعها:

|                 |            |                                                     | _ |
|-----------------|------------|-----------------------------------------------------|---|
|                 |            | ركز الأفق لتكنولوجيا المعلومات                      | μ |
|                 |            | تقرير بالصرفيات للفترة من 01/07/2014 الى 18/07/2014 |   |
| المبلغ          | التاريخ    | التفاصيل                                            | ũ |
| 400,000         | 01/07/2014 | ر اتب على عبد الله                                  | 1 |
| 260,000         | 01/07/2014 | شراء قرطاسية وطابعة                                 | 2 |
| 250,000         | 01/07/2014 | اجور نقل                                            | 3 |
| 240,000         | 01/07/2014 | ضيافة لشهر حزيران                                   | 4 |
| 250,000         | 15/07/2014 | أجر نقل الموظفين لشهر حزيران                        | 5 |
| 220,000         | 01/07/2014 | صيانة أجهزة تبريد                                   | 6 |
| 1,620,000       |            |                                                     |   |
|                 |            |                                                     |   |
| Current Page No | a1         | Total Page No.: 1                                   |   |

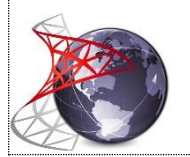

#### 4.5. الصندوق:

كشف حركة الصندوق مهمة جداً للمطابقة حيث تعطي ما موجود نقداً في الصندوق أما في حال وجود اختلاف على النقد الفعلي الموجود فيجب مراجعة وتدقيق عمليات القبض أو الصرف:

| مركز الافق لذ<br>كشف بصد الص | كنولوجيا لمعلومات<br>ندمة. للفترة من 016 | 2014 11 20/06/20                 | 19/05/                   |            |
|------------------------------|------------------------------------------|----------------------------------|--------------------------|------------|
| میں رسید ،میں<br>رصید        | المقبوضات                                | 20100/20 مى 2010/20<br>المصروفات | التقاصيل                 | التاريخ    |
| 36.727.40                    | 68,60 \$                                 |                                  | اشتراك رقم القائمة 1     | 19/05/2014 |
| 36.757.97                    | 30.58 \$                                 |                                  | اشتراك رقم القائمة 2     | 19/05/2014 |
| 36.788.55                    | 30.58 \$                                 |                                  | تسديد اشتراك رقم السند 1 | 19/05/2014 |
| 36,829.87                    | 41.32 \$                                 |                                  | اشتراك رقم القائمة 3     | 19/05/2014 |
| 36,865.41                    | 35.54 \$                                 |                                  | اشتراك رقم القائمة 5     | 19/05/2014 |
| 36,884.42                    | 19.01 \$                                 |                                  | اشتراك رقم القائمة 12    | 19/05/2014 |
| 36,915.00                    | 30.58 \$                                 |                                  | اشتراك رقم القائمة 11    | 19/05/2014 |
| 36,931.53                    | 16.53 \$                                 |                                  | اشتراك رقم القائمة 10    | 19/05/2014 |
| 36,958.80                    | 27.27 \$                                 |                                  | اشتراك رقم القائمة 7     | 19/05/2014 |
| 36,989.38                    | 30.58 \$                                 |                                  | اشتراك رقم القائمة 6     | 19/05/2014 |
|                              | 330.59 \$                                | 0.00\$                           | _                        |            |
|                              |                                          |                                  |                          |            |

4.6 حسابات الشركة:

هي المطابقات بين الشركة والشركة المجهزة من قوائم مشتريات وسندات صرف "تسديدات" ويتم معاينتها وتدقيقها في حال وجود فرق بالحساب بين الشركة والشركة المجهزة. حيث يعطي التقرير أدناه كافة الحركات الخاصة بالمشتريات والتسديدات خلال فترة محددة وكما في الصورة أدناه:

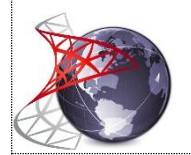

|      |         |                       | 07/30/2014 الى 07/30/2014 | كنولوجيا المعلومات<br>كة للفترة من 7/17/2014 | مركز الأفق لا<br>كشف حساب الشرة |
|------|---------|-----------------------|---------------------------|----------------------------------------------|---------------------------------|
|      | التاريخ | التفاصيل              | التسديدات                 | المشتريات                                    | ئرصيد                           |
| 17/0 | 7/2014  | قائمة مشتريات رقم 142 |                           | 2,250.00 \$                                  | 2,981.00                        |
| 17/0 | 7/2014  | قائمة مشتريات رقم 150 |                           | 310.00 \$                                    | 3,291.00 \$                     |
| 17/0 | 7/2014  | قائمة مشتريات رقم 149 |                           | 225.00 \$                                    | 3,516.00 \$                     |
| 17/0 | 7/2014  | قائمة مشتريات رقم 148 |                           | 805.00 \$                                    | 4,321.00 \$                     |
| 17/0 | 7/2014  | قائمة مشتريات رقم 147 |                           | 750.00 \$                                    | 5,071.00 \$                     |
| 17/0 | 7/2014  | قائمة مشتريات رقم 146 |                           | 620.00 \$                                    | 5,691.00 \$                     |
| 17/0 | 7/2014  | قائمة مشتريات رقم 145 |                           | 400.00 \$                                    | 6,091.00 \$                     |
| 17/0 | 7/2014  | قائمة مشتريات رقم 144 |                           | 870.00 \$                                    | 6,961.00 \$                     |
| 17/0 | 7/2014  | قائمة مشتريات رقم 143 |                           | 1,000.00 \$                                  | 7,961.00 \$                     |
| 17/0 | 7/2014  | قائمة مشتريات رقم 141 |                           | 750.00 \$                                    | 8,711.00 \$                     |
|      |         | -                     | 139,155.00 \$             | 147,866.00 \$                                |                                 |
|      |         |                       |                           | نة واحدى عشر دولار فقط                       | ماتية آلاف وسبعمان              |
|      |         |                       |                           |                                              |                                 |

### 4.7. الحسابات الختامية:

هي خلاصة كل الحركات والحسابات المالية حي يتم فيها اظهار الموجودات والمطلوبات والمصروفات والايرادات ومن ثم احتساب الأرباح لفترة معينة وبصورة عامة كما في الصورة

|      |                           | ب واي قاي لقدمات الأنترنت                                | مكتب |
|------|---------------------------|----------------------------------------------------------|------|
|      | 2014/07/17 ائن 2014/07/17 | مالي الأرياح والتسائر للفترة من 7/01                     | احد  |
|      | 8,576                     | أرياح الفترة \$ 72.                                      |      |
|      | 4,623                     | صرفيات الفترة \$ 97.                                     |      |
|      | 0                         | ايرادات الفترة \$ 00.                                    |      |
|      | 3,952                     | عناقي الأريا <b>ح \$ 1</b> 7.                            |      |
|      |                           | الصايات الختامية                                         |      |
|      | 16,872.00\$               | فيمة المغزون                                             |      |
|      | 20,136.81\$               | الديون لدى الوكلاء والمصوقين<br>والمشتركين وسلف الموطقين |      |
|      | 28,260.47 \$              | المتدوق                                                  |      |
|      | 8,711.00 \$               | مطلويات الشركة                                           |      |
|      | 4,623.97 <b>\$</b>        | الصرقيات                                                 |      |
|      | 0.00 \$                   | الايرادات                                                |      |
|      | 22,494.56\$               | الأرياح                                                  |      |
|      |                           |                                                          |      |
| NI 1 |                           | Total Page No. 1                                         |      |

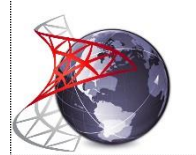

#### التقرير اليومي:

يتم اظهاره من الصفحة الرئيسية من قائمة File أو بالضغط على Ctrl + R ويظهر بالصورة:

التقرير اليومي 🝷 🔍 🖓 1/ 1 التقرير اليومي ليوم 08/09/2014 التقاصيل الميلغ ديتار الميلغ دولار 3,385,000 0.00 \$ مبيعات المشركين تقدأ مبيعات المشركين أجل 460,000 0.00 \$ 0 0.00 \$ مبيعات الوكلاء والمسوقين 35,000 0.00 \$ مقبوضات المشتركين مقيوضات الوكلاء والمسوقين 0 0.00 \$ 0.00 \$ 0 ايرادات اخرى تسديد الشركة 0 0.00 \$ 0 0.00 \$ صرقيات الميلغ المقبوض 3,420,000 0.00 \$ 0 0.00 \$ الميلغ المصروف 0.00 \$ الميلغ المتيقي 3,420,000 Current Page No.: 1 Total Page No.: 1

للمزيد من المعلومات يرجى الاتصال على 7807110011 - 771717777 أو مراسلتنا على البريد الالكتروني info@alufeq.com